#### EM-PQ 1500 Power Quality Monitor -

#### **Operating Manual** -

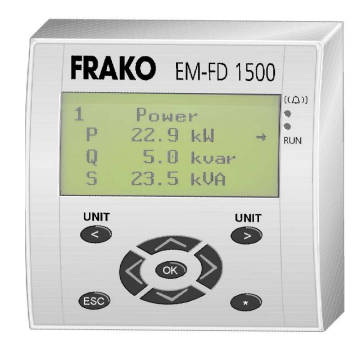

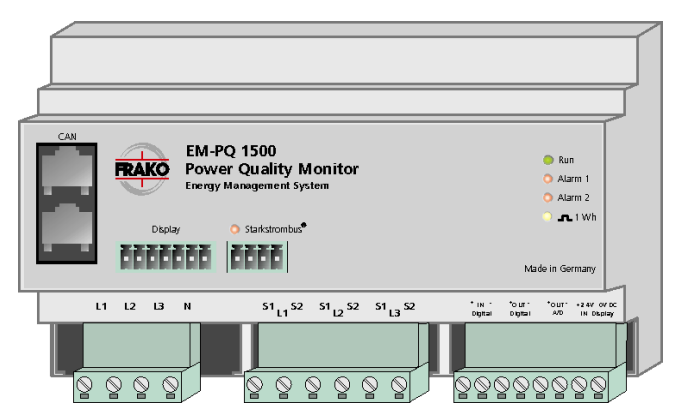

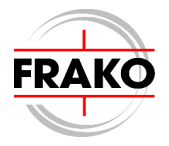

#### **User notes:**

#### Contents

#### Page

| 1.  | Quick start 5                    |
|-----|----------------------------------|
| 2.  | Description6                     |
| 2.1 | Operating principle6             |
| 3.  | Installation8                    |
| 3.1 | Mounting 8                       |
| 3.2 | Electrical connections 8         |
| 3.3 | Outputs 11                       |
| 3.4 | Display Unit 12                  |
| 3.5 | Communication 13                 |
| 4.  | Commissioning15                  |
| 4.1 | Preparations before              |
|     | commissioning15                  |
| 4.2 | Functional checkout15            |
| 4.3 | Setting the Display Unit 16      |
| 5.  | Operation 17                     |
| 5.1 | LEDs, screen and keys 17         |
| 6.  | Configuration (Setup)            |
| 6.1 | Passwords 18                     |
| 6.2 | Transformers and target cos φ 19 |
| 6.3 | Averaging 19                     |
| 6.4 | Alarm limits 20                  |
| 6.5 | Configuring outputs 20           |
| 6.6 | Bus address 21                   |
| 6.7 | Name and number 21               |
| 6.8 | Displaying several               |
|     | EM-PQ 1500 instruments 21        |

#### Page

| <b>7.</b><br>7.1<br>7.2<br>7.3<br>7.4<br>7.5 | Operating principle22Display screens22Display of measured variables23Reset function23Alarms24Displaying several24EM-PQ 1500 instruments24 |
|----------------------------------------------|----------------------------------------------------------------------------------------------------|
| <b>8.</b><br>8.1<br>8.2<br>8.3<br>8.4        | Technical data25Accuracy25Other functions25Operating parameters26Dimensions28                                                             |
| 9.                                           | Troubleshooting29                                                                                                    |

#### Figures

| 1:  | Mounting holes 8                                                 | 3 |
|-----|------------------------------------------------------------------|---|
| 2:  | Direct connection9                                               | ) |
| 3:  | Monitoring medium                                                |   |
|     | voltage supply10                                                 | ) |
| 4:  | Digital output11                                                 |   |
| 5:  | Analogue output12                                                | 2 |
| 6:  | Linking instruments13                                            | 3 |
| 7:  | FRAKO Starkstrombus <sup>®</sup> 13                              | 3 |
| 3:  | EM-FD 1500 17                                                    | 7 |
| 9:  | Menu structure 22                                                | 2 |
| 10: | Dimensions EM-PQ 1500 28                                         | 3 |
| 11: | Dimensions EM-FD 1500 29                                         | ) |
|     | 1:<br>2:<br>3:<br>4:<br>5:<br>5:<br>7:<br>3:<br>9:<br>10:<br>11: |   |

#### Safety instructions

### !!! Important: read before commissioning !!!

- The user must ensure that all operators are familiar with this operating manual and follow it at all times.
- The operating manual must be read carefully before the instrument is mounted, installed and commissioned.
- All actions taken must follow this operating manual.
- The installation and commissioning may only be carried out by appropriately qualified personnel with due regard for all rules and regulations that are in force.
- The instrument contains live components at the AC supply voltage and must therefore not be opened.
- If the instrument is visibly damaged, it must not be installed, wired up or commissioned.
- If the instrument does not work after commissioning, it must be isolated from the power supply again.
- Any additional laws, standards, directives, etc. that relate to this product must be complied with.

#### 1. Quick start

The instrument is preset in the factory so that it can go into operation immediately when installed. It is only necessary to enter the current and voltage transformer ratios in order to display the measurement readings correctly.

The instrument is commissioned as follows:

a) Installation:

The *EM-PQ 1500* and where appropriate the *EM-FD 1500* Display Unit are mounted as described in Section 3.1, page 8.

b) Electrical connections:

The connections for the measured voltage and the current transformers are then made as described in Section 3.2, page 8. The *EM-FD 1500* Display Unit has a separate power supply and is linked to the *EM-PQ 1500*.

*c)* Switch on the voltage to be monitored: The **Run** LED begins to flash (see also Section 4, page 15).

In the case of instruments installed without a Display Unit, the subsequent configuration is carried out from a PC using the *EMPQ-SW* software available as an accessory.

d) Set the Display Unit baud rate:

Pressing the **\*** key causes the Display Unit menu to be shown. The **Cursor** keys (4 arrow keys) can then be used to navigate through the menu or change settings. Pressing the **OK** key confirms the selection.

A rate of **19200 baud** must be set by selecting the menu item <u>COM...</u>.

STATION ID: 0 BAUD RATE: 19200B

Pressing the **ESC** key causes the display to go back one menu level. The **\*** key is pressed to exit the Display Unit menu, and the **Run** LED then flashes again on the Display Unit (see also Section 4.3, page 16).

e) Enter the current and voltage transformer ratios:

In the main menu select **Configuration** and then **Transf./Target PF**. The appropriate figures are then entered for the ratios **Ip/Is** (current transformer) and **Vp/Vs** (voltage transformer). (See also Section 6.2, page 19.)

Individual steps are described in more detail in the sections referred to. The instrument is now ready to operate.

| 711 |
|-----|
|     |
|     |
|     |
|     |

The factory default setting is that no alarms or outputs are enabled.

#### 2. Description

The *EM-PQ 1500* Power Quality Monitor measures, analyses, monitors, temporarily saves and transmits the quality-relevant parameters of an electrical supply network.

The instrument can give an alarm via a contact if these parameters go beyond set limits.

The *EM-PQ 1500* has been designed as part of the FRAKO Energy Management System and exhibits its full potential if used in such a system. It can be connected to the FRAKO Starkstrombus<sup>®</sup> via its built-in bus port.

#### 2.1 Operating principle

#### 2.1.1 Measured variables

The extreme values (generally maximum values, but for  $\cos \phi$  the minimum value) of all measured variables are recorded in the instrument. A high alarm limit can be set for variables marked with  $\blacklozenge$ , while those marked with  $\blacktriangledown$  can also be assigned a low alarm limit.

The *EM-PQ 1500* Power Quality Monitor measures and displays the following parameters (the corresponding symbols are shown in brackets):

#### Total power

- Active power (P)
- Reactive power (Q)
- Apparent power (S)
- Power factor  $\cos \phi$  (PF)

## Averaged total power (bimetallic function)

- ♥ Active power (Pav)
- Reactive power (Qav)
- \* Correction power required (Qz)

#### Voltages and currents per phase

- Phase-phase r.m.s. voltage (V12)
- ♥ Phase-neutral r.m.s. voltage (V)
- ♥ r.m.s. current (I)
- Active power (P)
- \* Reactive power (Q)
- Apparent power (S)

## Averaged variables per phase (bimetallic function)

- r.m.s. current (I)
- ♥ Active power (P)

#### Total harmonic distortion per phase

- Total harmonic voltage distortion (THD V)
- \* Total harmonic current distortion (THD I)
- Absolute harmonic current (Ih)

#### Currents in the neutral conductor

- \* Current in N conductor (IN)
- Averaged current in N conductor (INav)
- Harmonic current in N conductor (INh)

#### Total work (energy)

- Active work (Wa)
- Reactive work (Wr)
- Active work fed back (exported) to supply (Wf)

#### 2.1.2 Extreme value memory

If a measured variable exceeds a preset maximum, the new value is written to the extreme value memory. In the case of  $\cos \phi$  the minimum inductive (lagging) value is recorded.

The extreme values can be reset to correspond to the current readings by means of a password-protected reset function.

#### 2.1.3 Alarms

Those measured variables marked with  $\clubsuit$  and  $\blacklozenge$  can be assigned alarm limits (set points). If the variable goes beyond its set limit, an alarm is given. Once the variable is again 1% inside its set limit, the alarm ceases.

The alarm messages are shown in the Display Unit. In addition, alarms can be transmitted via the two contacts in the *EM-PQ 1500*. The instrument can be programmed as desired regarding which alarms are transmitted via which contact. Two LEDs on the *EM-PQ 1500* indicate the current alarm status.

#### 2.1.4 Active and reactive work

Active and reactive work (energy) is calculated from the measured active and reactive power. The electronic meters record the active work drawn (Wa) and the exported active work (Wf) fed back into the supply system separately. In addition, the inductive reactive work (Wr) is metered.

If desired, a work meter can also function as a pulse output.

#### 2.1.5 4-20 mA output

Any desired variable can be assigned to the passive 4-20 mA output of the *EM-PQ 1500.* 

## 2.1.6 Display of several EM-PQ 1500 instruments

One *EM-FD* 1500 Display Unit can be used to display the data from up to 15 *EM-PQ* 1500 instruments linked together in a network.

#### 2.1.7 Bus connection

All current measured variables, alarm messages and meter readings can be acquired via the FRAKO Starkstrombus<sup>®</sup>.

If the bus connection is disrupted, the Power Quality Monitor still remains in full working order.

#### 3. Installation

#### 3.1 Mounting

#### 3.1.1 Mounting the EM-PQ 1500

The *EM-PQ 1500* enclosure is designed for mounting on a standard 35 mm DIN rail in any desired orientation.

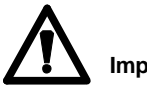

Important:

The instrument is intended exclusively for installation in enclosed distribution panels or control cabinets. It must not be possible for persons to touch the terminals inadvertently during the subsequent operation of the instrument.

#### 3.1.2 Mounting the EM-FD 1500

The *EM-FD* 1500 Display Unit is installed at the front of a control panel or on the door of a control cabinet simply by punching two 22.5 mm  $\emptyset$  holes spaced 30 mm between centres. Sheet thickness may be up to 6 mm.

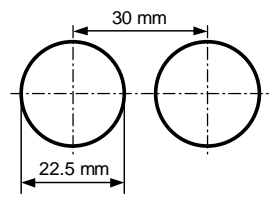

Fig. 1: Mounting holes

The Display Unit is secured using the backing nuts supplied with it, and the control module is then pushed onto the Display Unit behind the panel.

#### 3.2 Electrical connections

#### 3.2.1 Monitored power supply

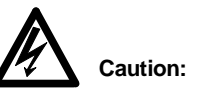

The *EM-PQ 1500* is designed for a maximum phase-to-phase supply voltage of 400 V AC / 50 Hz.

If voltages higher than this need to be measured, voltage transformers must be used.

A 2 A overcurrent protection device must be installed in each of the connections to the three power supply phases.

Fig. 2 shows the connections for direct measurement in a 4-wire system. However, a 3-wire system (without a neutral conductor) can also be connected. The *EM-PQ* 1500 must always be connected to the supply voltage for which it has been designed.

The instrument itself is powered from the supply voltage that it monitors.

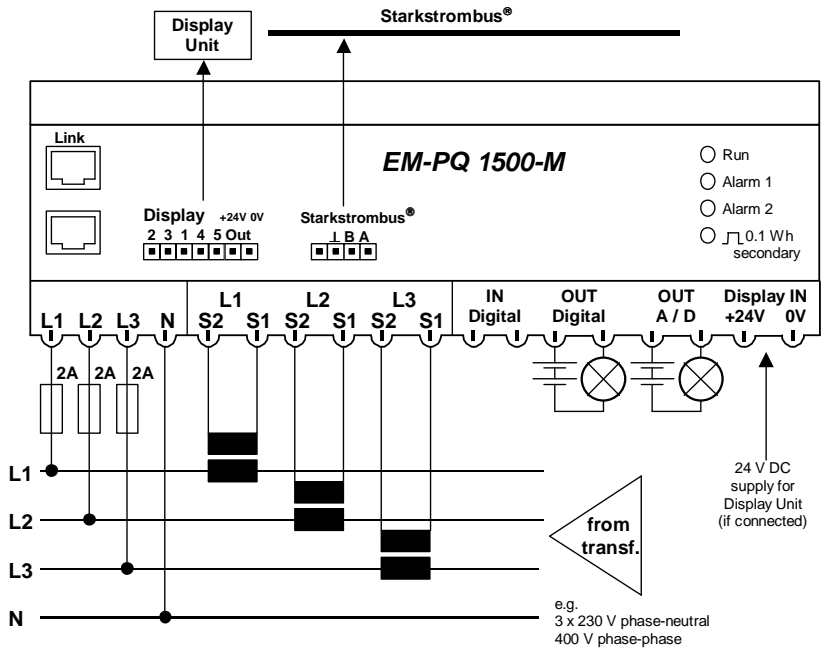

Fig. 2: Direct connection

#### Additional notes:

If the instrument is used to monitor a single-phase system, the two phase input terminals not in use should be connected to the neutral terminal N.

Fig. 3 shows the use of voltage transformers in the supply system. These <u>must</u> be earthed at phase voltages of 1 kV or more.

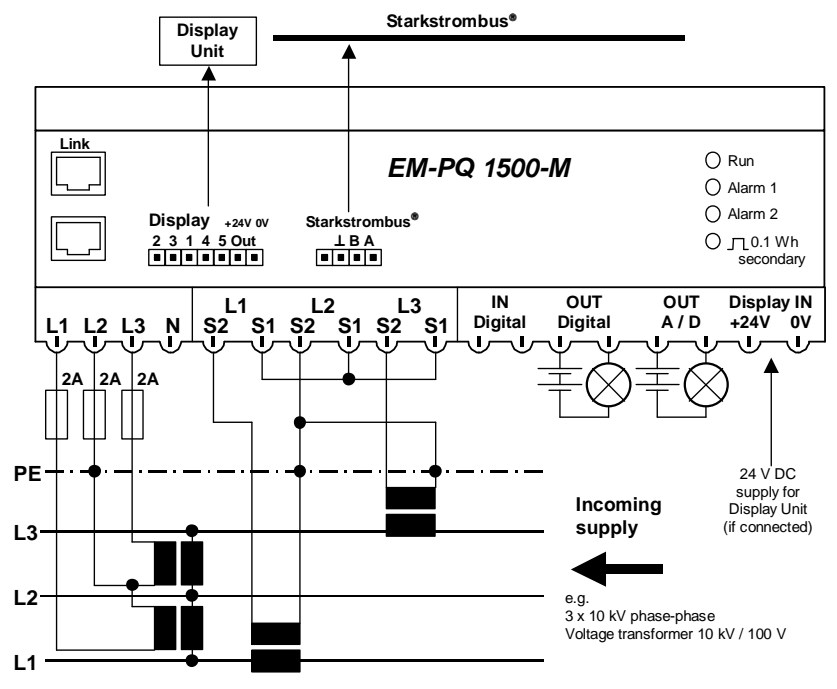

Fig. 3: Monitoring medium voltage supply

#### 3.2.2 Current transformers

Current in the three phases is measured using external current transformers. The *EM-PQ 1500* has volt-free input terminals for the secondary currents. Fig. 2 and Fig. 3 show typical connections. It must be ensured that the current circuit for each phase is correctly connected to correspond to the voltage circuit for that phase. Current transformers of Class 0.5 or Class 1 accuracy are recommended. The connecting cables must have a cross section of at least 2.5 mm<sup>2</sup>

Particular care must be taken with the orientation and polarity of the current transformers, otherwise power draw will be measured as power fed back (exported) to the supply system and inductive (lagging) currents will be measured as capacitive (leading) currents.

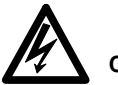

Caution:

The maximum current in the current transformer secondary circuit must not exceed 6 A.

The lower limit for input current is 8 mA. Currents below this level are not detected.

Fig. 3 shows how the currents are measured in a 2-wattmeter circuit. This arrangement can be used in 3-wire systems having no neutral conductor.

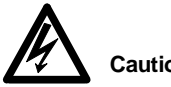

Caution:

In networks with voltages exceeding 1 kV the current transformers must be earthed

3.3 Outputs

#### 3.3.1 Digital output

The OUT Digital output can be used either as an alarm contact or as a pulse output for active or reactive work. The programming procedure is described in Section 6.5, page 20.

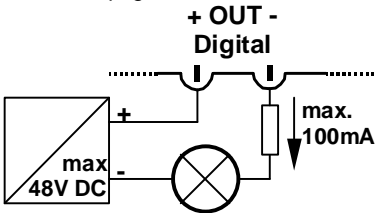

Fig. 4: Digital output

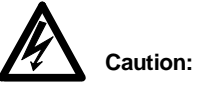

The current in the digital output must be limited externally to 100 mA, and the voltage must not exceed 48 V DC.

The output can be connected directly to a standard S0 input (IEC 62053-31, Class A). If higher voltages or heavier currents need to be switched, an interface relay must be installed

#### 3.3.2 Analogue output

The output **OUT A/D** can be used as desired either as an alarm contact or as an analogue output for various measured variables. Section 6.5, page 20, describes the programming procedure.

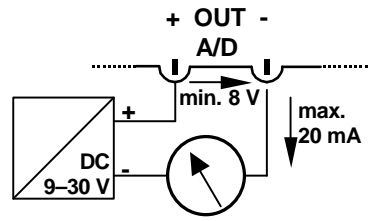

Fig. 5: Analogue output

The current loop is passive and must be supplied with an instrument voltage of 9-30 V DC. Even at the maximum analogue signal current of 20 mA the voltage at the output terminals of the *EM-PQ 1500* must be at least 8 V.

The *EM-PQ 1500* adjusts the output current between 4 mA and 20 mA in proportion to the measured variable.

The following note applies to the analogue output:

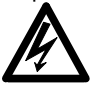

#### Caution:

The current in the analogue output must be limited externally to 100 mA, and the voltage must not exceed 30 V DC (see also Section 3.3.1, page 11).

#### 3.4 Display Unit

#### 3.4.1 Connections

The *EM-PQ* 1500 can be connected to the **EM-FD** 1500 Display Unit via the **Display** connector. One of two different modules can be used to power the Display Unit, as desired:

#### • 24 V DC Control Module for the EM-FD 1500

A 24 V DC supply must be connected to the **Display IN** terminals on the *EM-PQ 1500* (an AC adapter is supplied with the Control Module). The 7-core cable also supplied with the module is then used to connect it.

## • 230 V AC Control Module for the EM-FD 1500

The **Display IN** terminals and the **+24V** and **0V** pins at the *EM-PQ 1500* **Display** connector are not used. Instead, the Control Module is powered directly by 230 V AC. A 5-core cable supplied with the Control Module connects it to the *EM-PQ 1500*.

In both cases the length of the connecting cable must not exceed 10 m. The cable provides a straight-through connection between the terminals on the EM-PQ 1500 and those on the control module.

## 3.4.2 Linking several EM-PQ 1500 instruments

Up to 15 *EM-PQ 1500* instruments can be visualized at one Display Unit. This is done by connecting the Power Quality Monitors in series using patch cables (available as accessories or RJ45 standard cables) through their **Link** ports. The overall length between the first and last instruments must not exceed 40 m.

A Display Unit may only be connected to one of these instruments. **Terminator resistors** (supplied with the EM-FD 1500 Display Unit) must be inserted in the two free ports at the first and last instruments in the chain.

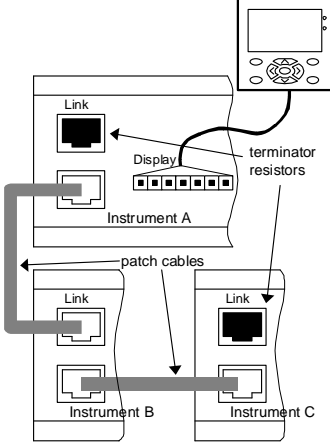

Fig. 6: Linking instruments

#### 3.5 Communication

#### 3.5.1 Serial communication

A serial interface to a PC can also be set up from the **Display** connector, using the *EM-PQ/RS232* connecting cable available as an accessory. The PC software *EMPQ-SW*, also available as an accessory, is then used to display system parameters and act as the user interface.

#### 3.5.2 FRAKO Starkstrombus®

The *EM-PQ 1500* is designed for connection to the FRAKO Starkstrombus<sup>®</sup>.

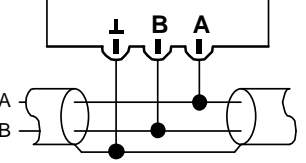

FRAKO Starkstrombus®

Fig. 7: FRAKO Starkstrombus®

The two poles of the two-wire bus are connected to terminals A and B, attention being paid to the correct polarity, while the shielding is connected to the  $\perp$  terminal. The A terminal is thus connected with all the other A terminals of the bus, and the same applies to the B and  $\perp$  terminals. (No crossover in the cables!)

The bus must have a single-segment topology, all instruments being patched in to this segment or connected to it by a drop line up to 2 m in length. Star topologies can be constructed by using a repeater (component EMB 1101).

The total length of the bus must not exceed 1200 m. A repeater (component EMB 1101) must be installed in the line if greater distances are needed.

#### Recommended cable types:

 $\begin{array}{l} \mbox{Surge impedance 100-120} \ \Omega; \\ \mbox{$\mathcal{Q} \geq 0.3$ mm^2$; shielded twisted pairs;} \end{array}$ 

#### Types:

- IBM Twinax 105 Ω
- Lapp Unitronic<sup>®</sup> Bus CAN 1x2x0,34 /
- Helukabel CAN BUS 1x2x0,34

#### Note:

The shielding  $\perp$  must not be earthed on the EM-PQ 1500 instrument.

Terminator resistors must be connected at the beginning and at the end of a bus segment.

A 120 ohm resistor is connected between terminals A and B. In bus systems with less than 4 devices connected a 1 kohm resistor must also be in place between the A and  $\perp$  terminals. The resistors must have a 250 mW power rating.

#### 4. Commissioning

4.1 Preparations before commissioning

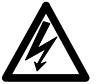

Caution:

It must be ensured that the instrument terminals can no longer be touched before the instrument is commissioned. This can be by means of a closed cabinet door, a protective hood or similar.

Power must not be switched on to the instrument until the above precaution has been taken.

#### 4.2 Functional checkout

When power is switched on, the **RUN** LEDs on the *EM-PQ 1500* and the *EM-FD 1500* Display Unit both flash. The Display Unit screen lights up and a menu appears.

If the Display Unit has no contact yet with the *EM-PQ 1500*, the following message is shown:

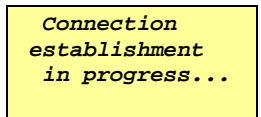

In this case the connection to the *EM-PQ 1500* needs to be checked, or the *EM-FD 1500* Display Unit has not yet been configured (see Section 4.3, page 16).

# Important:

If the instruments do not react as described above, their power supply must be switched off and the installation inspected.

Checking the displayed active and reactive power readings enables wrong connections in the measurement circuit to be quickly identified.

If unrealistic values for active or reactive power are displayed, e.g. negative active power when in fact power is being drawn, or an extremely low value of  $\cos \varphi$ , the connections must be checked.

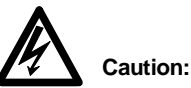

The instrument must always be isolated from the power supply whenever wiring or installation work is carried out.

#### 4.3 Setting the Display Unit

When the *EM-FD* 1500 Display Unit is started up for the first time, the connection parameters must be set. Pressing the **\*** key displays the following menu:

| СОМ        |     |     |
|------------|-----|-----|
| MENU LANGU | AGI | Ξ   |
| LIGHTING   | :   | 80% |
| CONTRAST   | :   | 0   |

The  $\lor$  and  $\land$  keys are used to navigate and select a menu item, then the **OK** key is pressed to confirm this selection.

COM... is selected in order to set the baud rate for data communications. Select this menu item and confirm it with the OK key. Then select BAUD RATE in the submenu and again press OK to confirm. The VA keys must again beused to select a setting of 19200 baud.

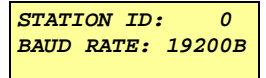

Pressing the **OK** key now causes this change to be adopted. You can return to the main menu for the Display Unit Setup by pressing the **ESC** key. The **\*** toggle key can be pressed at any time to close the main menu or display it again.

If the setting has been carried out correctly, the *EM-PQ 1500* main menu will appear in the screen.

| 1 Analysis | 004711 |
|------------|--------|
| Total      |        |
| Phase      |        |
| THD/Ih     | ↓      |

All subsequent settings can be carried out starting from this point.

#### 5. Operation

If the *EM-PQ 1500* is to be operated without a Display Unit, the basic settings must be made using the PC software *EMPQ-SW* available as an accessory.

#### 5.1 LEDs, screen and keys

#### 5.1.1 LEDs on the EM-PQ 1500

The *EM-PQ* 1500 has four LEDs as annunciators.

• Run (green)

This LED flashes to show that the *EM-PQ 1500* is ready to operate.

• Alarm 1 (red)

Alarm signals that have been programmed for the **OUT Digital** output are also indicated by this LED lighting up.

• Alarm 2 (red)

Alarm signals that have been programmed for the **OUT A/D** output are also indicated by this LED lighting up.

• JL 0.1kWh sec. (yellow)

This LED lights up briefly every time 0.1 kWh work has been metered at the secondary side (without taking the current or voltage transformer ratios into account). This is independent of the pulse output at **OUT Digital**.

#### 5.1.2 Operation of the EM-FD 1500

The *EM-FD* 1500 Display Unit has a small screen with four rows, each of 16 characters, plus two LEDs and nine keys.

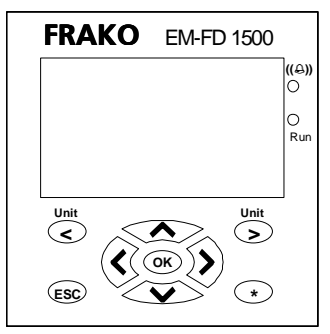

#### Fig. 8: EM-FD 1500

• Four cursor keys (large arrows)

These keys are used to navigate the menus. Individual menus display arrows ( $\leftarrow \uparrow \downarrow \rightarrow$ ) to show in which directions it is possible to move.

In addition, numerical values can also be entered using the cursor keys. The  $\checkmark$  keys are used to change individual digits, while the <> keys move the cursor from one digit to the next. Pressing the **OK** confirms the value entered, while the **ESC** cancels an entry.

#### OK key

Pressing this key confirms a menu selection or completes a manual entry procedure. When measured variables are displayed, this key can be used to show the maximum values.

#### ESC key

Press this key to exit the submenu.

#### UNIT < > keys

If several *EM-PQ 1500* instruments are linked to one Display Unit (see Section 6.8, page 21), these keys can be used to switch the display from one Power Quality Monitor to the next.

#### \* key

This is a toggle key used to call the Display Unit **Setup** menu and to exit from it.

#### 5.1.3 EM-FD 1500 Display Unit screen

The screen of the *EM-FD* 1500 displays menus, measured variables and manual inputs. Keys located below the screen are used to operate the instrument.

The **Run** LED flashes when the *EM-FD* 1500 is operational. In this condition it has successfully interfaced with the *EM-PQ* 1500 instrument.

The  $((\bigcirc))$  LED indicates that at least one measured variable has gone beyond its alarm limit. A corresponding message is also shown in the Display Unit.

#### 6. Configuration (Setup)

In order for the instrument to work correctly, some values must be adjusted to suit local conditions. This is done by selecting **Configuration** in the main menu and then pressing the **OK** key. You are then prompted for the password. After this has been entered correctly, the **Configuration** menu is displayed.

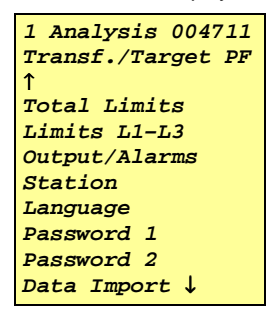

#### 6.1 Passwords

#### 6.1.1 Password entry

The following prompt is displayed:

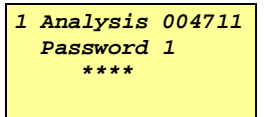

When the **OK** key is pressed again, the default password **1 2 3 4** (factory setting) is suggested. The cursor keys can now be

used to change each individual digit to set the desired password (actually a misnomer, since it is a four-digit number). The **OK** key is then pressed to confirm the password.

Pressing the **OK** once more displays the **Configuration** submenu.

#### 6.1.2 Changing passwords

The *EM-PQ 1500* has two passwords. **Password 1** protects the instrument configuration and resetting of the extreme (maximum) values. **Password 2** protects resetting of the work meters.

The currently valid passwords can be changed in the Configuration menu by selecting **Password 1** or **Password 2** as appropriate.

When changing **Password 2**, you are prompted to give the current password before entering the new one.

The factory default settings are as follows:

Password 1: 1234 Password 2: 3725

#### 6.2 Transformers and target $\cos \varphi$

Selecting **Transf. / Target PF** in the Configuration menu enables the current transformer ratio **Ip/Is** and the voltage transformer ratio **Vp/Vs** to be set by entering the appropriate values.

#### Example:

A current transformer with a 400 A / 5 A rating is to be used. The CT ratio to be set is therefore 80.

Entering the  $\cos \varphi$  (Target PF) enables the instrument to calculate the correction power Qz required.

#### 6.3 Averaging

The *EM-PQ* 1500 can simulate a bimetallic instrument for some current and power variables. If **Transf./Target PF** is selected in the Configuration menu, the averaging intervals (sliding windows), **Tavl** for currents and **TavP** for powers, can be set at values between 1 and 30 minutes.

#### Example:

With an averaging interval of 10 min and a change in current from 0 A to 100 A, the measured **lav** will have risen to about 63 A after 10 min.

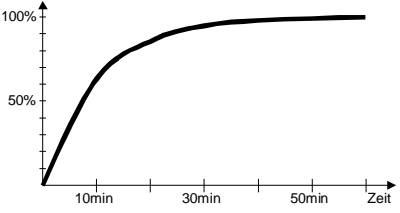

In the Display Unit the averaged measurement readings are identified by the additional letters **av**.

#### 6.4 Alarm limits

If a value of 0 is entered for an alarm limit, the monitoring function concerned is immediately disabled.

When entering an alarm limit, it is permissible to use multiplying prefixes such as  $\mathbf{k}$  (kilo) or  $\mathbf{M}$  (mega) before the units.

If **Total Limits** is selected in the Configuration menu, the following alarm limits can be set:

- **Pmax** and **Qmax** for the maximum momentary active and reactive powers
- **Pavmax** and **Pavmin** for the upper and lower limits of the averaged power
- **Qzmax** is the alarm limit for the maximum value of correction power required.
- INmax and INavmax are the alarm limits for the momentary and averaged neutral conductor currents respectively.

When **Limits L1–L3** are selected in the configuration menu, the alarm limits are always applied to all three phases simultaneously:

- Vmax, Vmin, Imax, Imin, Pmax and Qmax monitor the momentary values of those variables.
- **lavmax**, **Pavmax** und **Pavmin** are the alarm limits for the averaged values of current and power.
- **THDVmax** and **THDImax** monitor the momentary total harmonic distortion of the voltage and current respectively.

#### 6.5 Configuring outputs

When **Output/Alarms** is selected in the configuration menu, the function of the two outputs **OUT Digital (A1)** and **OUT A/D** (A2) can be specified.

```
1 Analysis 004711
A1 Alarm/Pulse ↑
A2 Alarm/4-20 mA
```

The output from **OUT Digital (A1)** can be in the form of alarm signals or metering pulses from the work meters.

1 Analysis 004711 Total Alarms 1 Alarms L1-L3 T Pulse

The menu items **Total Alarms** and **Alarms L1–L3** can be used to assign the various alarm signals to the output. A **1** after the variable concerned indicates that its alarm is output via the contact. A **0** on the other hand indicates that the alarm message is given, but not output via the contact.

The menu item **Pulse** is used to direct the metering pulses of the active work **(Wa)**, reactive work **(Wr)** and export **(Wf)** meters to the output, as required.

One pulse has a valency of:

1 Wh × CT ratio × VT ratio

Alarm signals can also be output at **OUT A/D** (A2). This output also offers the option of transmitting a 4–20 mA analogue signal corresponding to a measured variable. Configuration of the alarm output is as described for **OUT Digital (A1)**. The 4–20 mA analogue signal can only be configured by means of the *EMPQ-SW* software (available as an accessory).

#### 6.6 Bus address

If the instrument is connected to a FRAKO Starkstrombus<sup>®</sup>, it will require its own unique bus address, which must not be assigned to any other instrument within the bus system. The number must be set between 9 and 124.

Selecting **Station** in the Configuration menu displays a submenu in which **Bus Address** can be selected and the appropriate number assigned to it.

#### 6.7 Name and number

Selecting **Station** in the Configuration menu displays a submenu. The instrument can be assigned a name with 14 characters by selecting **Name** in this submenu. The name is normally shown in the first row on the screen.

| 1 Analysis  | 004711 |
|-------------|--------|
| List        | 1      |
| Name        |        |
| Number      |        |
| Bus Address | 30↓    |

Similarly, the instrument is assigned a station number in the range 1-9 and A - F. This can also be seen in the first row on the screen.

## 6.8 Displaying several EM-PQ 1500 instruments

In order to make use of this function, several *EM-PQ 1500* instruments must be connected via the Link ports as described in Section 3.4.2, page 13.

The additional instruments can then be registered by selecting **Station** in the Configuration menu and then **List** in that submenu.

| 1 | Analysis 004711 |
|---|-----------------|
| 1 | <i>1019</i>     |
| 2 | 2154            |
| 3 | ↓               |

The *EM-PQ 1500* instrument connected directly to the *EM-FD 1500* Display Unit is at position 1. Additional instruments must be registered at a free position number using the last four digits of their serial numbers.

Anywhere other than in the **List** submenu the **UNIT <>** keys can be used to switch from one instrument to the next. When a key is pressed once, the name of the currently displayed instrument appears in the first row. Pressing the key again then displays the next instrument.

The **List** submenu is only enabled when the first *EM-PQ 1500* instrument is displayed.

#### 7. Operating principle

#### 7.1 Display screens

The individual screens that can be displayed are shown in an overview of the menu structure in Fig. 9. The various screens show the measured variables arranged in groups.

These readings are continually updated in the screen currently displayed.

If the display is overwritten by an alarm message, pressing the ESC key can restore the previous view.

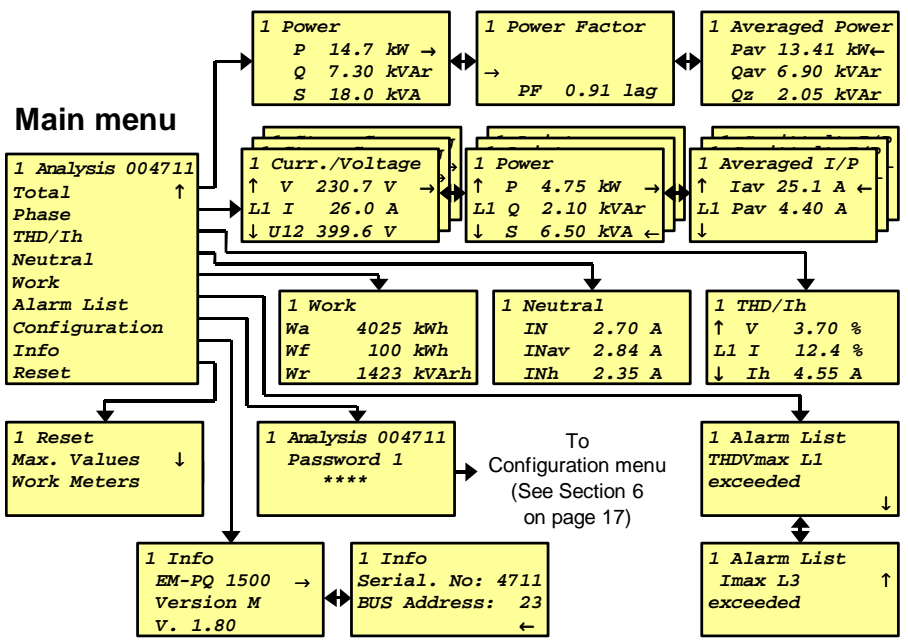

Fig. 9: Menu structure

#### 7.1.1 Operation

The four cursor keys  $\lor$  are used to navigate the menu or switch between display screens. When a menu item is selected, this is confirmed by pressing the **OK** key. The **ESC** key is pressed to exit a submenu.

Operation of the instrument is described in greater detail in Section 5.1, page 17.

#### 7.2 Display of measured variables

The measured variables are arranged in a menu structure for a clear overview (see Fig. 9, page 22).

#### 7.2.1 Maximum values

Pressing the **OK** key when measured variables are being displayed causes the extreme (maximum) values of these variables to be shown. Pressing **OK** again then toggles the display back to the current values of the variables.

#### 7.2.2 Power export

If the direction of the active power in the current transformer is reversed (to feed power back to the supply network), this condition is indicated by a minus sign in front of the displayed active power. The active work exported is totalized in the work meter **Wf**.

#### 7.2.3 Reactive power

If the reactive power is capacitive (current leading), a minus sign is displayed in front of the reactive power readings and the  $\cos \varphi$  reading.

#### 7.2.4 Work meters

The meter **Wa** records the active work drawn. If the direction of the power flow is reversed (export condition), the **Wa** meter comes to a halt and the meter **Wf** records the active work exported.

Only inductive reactive work is recorded by the meter **Wr.** Capacitive reactive work is not metered.

No maximum values are determined for the work meters. The meter readings can be reset at zero with the Reset function.

#### 7.3 Reset function

Selecting **Reset** in the main menu enables the user to reset the maximum values and the work meters. You are asked to give the appropriate password after selecting the function to be reset.

| Maximum values: | Password 1 |
|-----------------|------------|
| Work meters:    | Password 2 |

The reset must be confirmed by pressing the **OK** key.

#### 7.4 Alarms

If a measured variable goes beyond its set limit, the *EM-PQ 1500* gives an alarm. The cause of the alarm is displayed on the screen, e.g.:

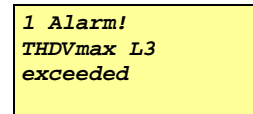

At the same time the **Alarm** LED on the Display Unit lights up. If this alarm has been programmed to output a signal via the alarm contact, the contact closes and the corresponding **Alarm** LED on the *EM-PQ 1500* lights up.

Pressing the **ESC** key closes the alarm screen and displays the menu previously shown. Pressing the **OK** key also closes the alarm screen but then displays the **Alarm List** menu option. From here the user can review the messages of all the alarms that have not yet returned to normal.

An alarm message disappears when the measured variable returns to a value that is at least 1 % inside the set limit (alarm set point).

## 7.5 Displaying several EM-PQ 1500 instruments

Up to 15 *EM-PQ* 1500 instruments can be visualized at one *EM-FD* 1500 Display Unit. This is done by connecting the Power Quality Monitors in series through their **Link** ports (see Section 3.4.2, page 13).

In addition, all the other *EM-PQ* 1500 instruments must be registered at the *EM-PQ* 1500 that is connected to the Display Unit (see Section 6.8, page 21).

The **UNIT** <> keys can be used to switch from one instrument to the next. When a key is pressed once, the name of the currently displayed instrument appears in the first row. Pressing the key again then displays the next instrument. The order in which they are displayed corresponds to their position numbers in the **List** submenu.

The display for the next instrument features the same menu, submenu or measured variable as the previous instrument. This enables corresponding readings from different measuring points to be quickly compared.

#### Note:

It is not possible to switch between instruments in the *Configuration* menu.

#### 8. Technical data

#### 8.1 Accuracy

All data given below are based on the use of .../5 A current transformers and do not take into account the accuracy of the particular transformer installed.

| Voltages: 50Hz                                     | 57–230 V AC phase-neutral or 100–400 V AC phase-phase, secondary voltage accuracy $\pm 0.5\%$                                                                                                    |
|----------------------------------------------------|----------------------------------------------------------------------------------------------------|
| Currents:                                          | 20–250 mA V AC, secondary current accuracy $\pm 1.5\%$ 250 mA–5A V AC, secondary current accuracy $\pm 1\%$                                                                                                    |
| Neutral conductor current:                         | 20 mA–5A V AC, secondary current (the factor for the current transformer of one phase applies) accuracy $\pm 2\%$                                                                                                  |
| Power:<br>(active, reactive and<br>apparent power) | <ul> <li>15 W - 3.5 kW, ±1.5% of measured value,</li> <li>negative active power indicates power export to supply network</li> <li>negative reactive power indicates a capacitive (leading) power factor</li> </ul> |
| Power factor cos φ:                                | range: 0.01 leading – 1 – 0.00 lagging<br>(accuracy: see active and reactive power above)                                                                                                    |
| Active and reactive work:                          | as per IEC 61036 Class 1                                                                                                    |
| Total harmonic distortion:<br>(in V and I)         | 0–100 % of r.m.s. value, accuracy: $\pm 0.5$ %                                                                                                    |

#### 8.2 Other functions

| Alarm:           | Voltages, powers, currents, $\cos \varphi$ , THD via Display Unit screen and digital output |
|------------------|---------------------------------------------------------------------------------------------|
| Analogue output: | Measured variables transmittable as standard 4–20 mA analogue signal if desired             |

#### 8.3 Operating parameters

| EM-PQ 1500                                                                       | Power Quality Monitor                                                                 |  |
|----------------------------------------------------------------------------------|---------------------------------------------------------------------------------------|--|
| Measurement inputs:                                                              |                                                                                       |  |
| Voltage circuit:                                                                 | (phase-neutral) 3× 57–230 V AC ±10%<br>(phase-phase) 3× 100–400 V AC ±10%             |  |
| <ul><li>Frequency:</li><li>Power draw:</li><li>Overcurrent protection:</li></ul> | 50 Hz<br>max. 7 VA<br>externally with 2 A protection                                  |  |
| Current circuit:     Power draw:                                                 | $3 \times$ X/5 A (current transformer current >6 mA)<br>max. 0.5 VA per CT connection |  |
| Inputs:                                                                          |                                                                                       |  |
| Display IN:                                                                      | 24 V DC ; instrument power supply for Display Units fitted with a 24 V Control Module |  |
| Outputs:                                                                         |                                                                                       |  |
| OUT Digital:                                                                     | max. 48 V DC, max. 100 mA DC                                                          |  |
| OUT Analogue/Digital:                                                            | max. 30 V DC, max. 100 mA (DC 4–20 mA passive)                                        |  |
| Interfaces:                                                                      |                                                                                       |  |
| FRAKO Starkstrombus®:                                                            | for connection to the FRAKO Energy Management System as per EN 50170 (P-NET)          |  |
| <ul><li>Transmission rate:</li><li>Type / Protocol:</li></ul>                    | 76.8 kbit/s<br>RS485 / P-NET                                                          |  |
| 2 Link ports                                                                     | for connecting other <i>EM-PQ 1500</i> instruments to the same Display Unit.          |  |
| - Type / Protocol:                                                               | CAN / FRAKO internal                                                                  |  |
| Display Unit                                                                     | connection to EM-FD 1500 Display Unit                                                 |  |

#### **Operating conditions:**

• Ambient temperature: -20 °C to +60 °C

#### Design data:

| Dimensions:         | 158 	imes 98 	imes 65 mm                         |  |
|---------------------|--------------------------------------------------|--|
| Ingress protection: | enclosure IP40<br>terminals IP20                 |  |
| Accuracy:           | as per IEC 61036 Class 1                         |  |
| • EMC:              | as per IEC 50081-1 and IEC 50082-2               |  |
| Enclosure:          | flame retardant (flammability rating V0 to UL94) |  |
| Mounting:           | on standard 35 mm DIN rail                       |  |
| Orientation:        | any desired orientation                          |  |
| Weight:             | approx. 0.5 kg                                   |  |

#### EM-FD 1500

#### **Display Unit**

#### **Connections:**

| Instrument power: | depending on control module fitted to Display Unit: |
|-------------------|-----------------------------------------------------|
| -                 | - 24 V DC ±15% or                                   |
|                   | - 230 V AC ±10%                                     |

• Data transfer: 7-core cable, minimum core size 0.30 mm<sup>2</sup>, max. length 15 m

#### Design:

| Dimensions:          | $158 \times 98 \times 65 \text{ mm}$                                 |  |
|----------------------|----------------------------------------------------------------------|--|
| Ingress protection:  | enclosure IP65 (when fully installed)                                |  |
| Accuracy:            | as per IEC 61036 Class 1                                             |  |
| • EMC:               | as per IEC 50081-1 and IEC 50082-2                                   |  |
| Enclosure:           | flame retardant (flammability rating V0 to UL94)                     |  |
| Mounting:            | in front panel: maximum sheet thickness 7 mm                         |  |
| Orientation:         | any desired orientation                                              |  |
| Weight:              | approx. 0.5 kg                                                       |  |
| Ambient temperature: | 0 ${\mathbb C}$ to +55 ${\mathbb C},$ condensation must be prevented |  |

#### 8.4 Dimensions

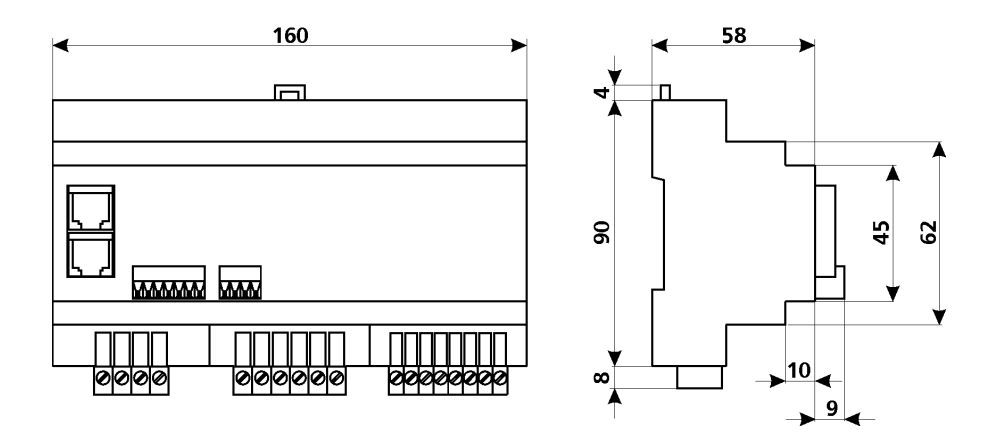

all dimensions in mm

Fig. 10: Dimensions EM-PQ 1500

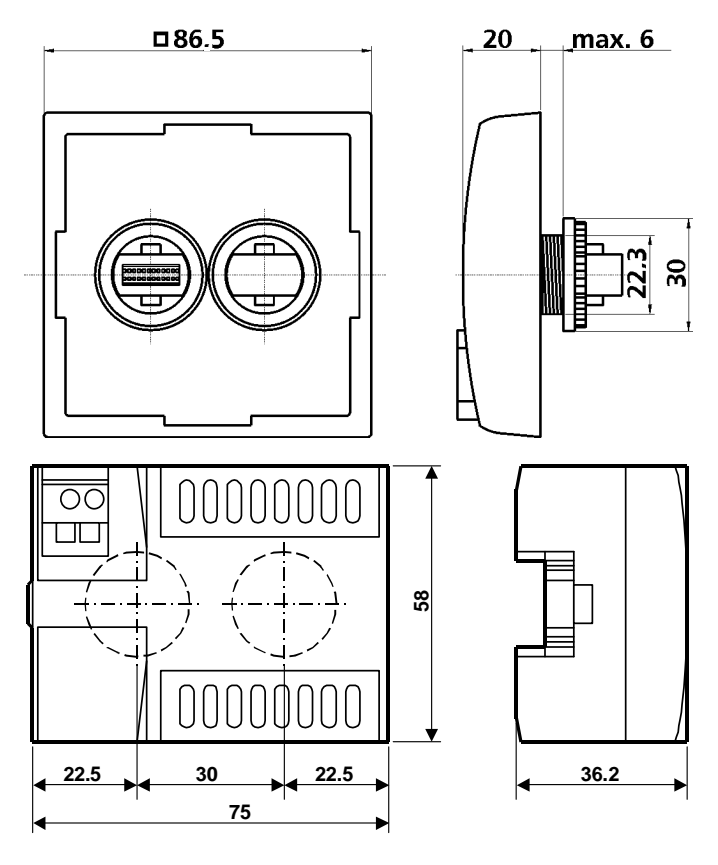

all dimensions in mm

Fig. 11: Dimensions EM-FD 1500

#### 9. Troubleshooting

| Malfunction                  | Possible cause              | Remedy                           |
|------------------------------|-----------------------------|----------------------------------|
| No LED lit on the Power      | No power supply to          | Verify that the correct          |
| Quality Monitor              | instrument or wrong         | operating voltage is supplied to |
|                              | voltage connected           | the Power Quality Monitor.       |
| The EM-FD 1500 Display       | No power supply to          | Connect a 24 V DC or             |
| Unit does not display any    | instrument                  | 230 V AC supply, as              |
| function.                    |                             | appropriate, to the              |
|                              |                             | Control Module.                  |
| The Display Unit constantly  | The Power Quality Moni-     | Check the Power Quality          |
| attempts to establish a      | tor is not switched on or   | Monitor and the connecting       |
| connection with the Power    | the connecting cable is     | cable.                           |
| Quality Monitor.             | not correctly installed.    |                                  |
| The Power Quality Monitor    | Jumpers are still in        | Remove CT jumpers.               |
| does not indicate any        | place on the                |                                  |
| current or power.            | current transformer.        |                                  |
| The Power Quality Monitor    | Voltage and current         | Connect the voltage and          |
| indicates unrealistic values | circuits are not in correct | current measurement circuits     |
| for phase $\cos \phi$ and/or | phase relation.             | so that they are in correct      |
| power.                       |                             | phase relation.                  |
| The Power Quality Monitor    | The transformer ratio has   | Set the transformer ratio        |
| displays unrealistic values  | not been entered cor-       | correctly in the Configuration   |
| of voltage or current.       | rectly.                     | menu.                            |
| An alarm message             | The alarm limits have       | Readjust the alarm limits in     |
| appears repeatedly in the    | been set too closely.       | the Configuration menu.          |
| Display Unit.                |                             |                                  |
| The Power Quality Monitor    | Bus address set incor-      | Set the bus address correctly    |
| does not react when          | rectly                      | (see Section 6.6, page 21)       |
| accessed from the bus.       | Incorrect polarity at bus   | Connect the bus cable            |
|                              | cable connection            | correctly.                       |

Version V 1.21; ab Softwareversion EM-PQ 1500 / V1.84

User notes:

#### EM-PQ 1500 Power Quality Monitor

Sales Programme

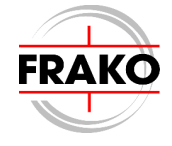

Power capacitors for low voltage Power factor correction systems Power factor correction systems with reactors Modules for power factor correction systems Active filters Dynamic compensation of harmonics Reactive power control relays Maximum demand control systems Mains monitoring instruments Cost allocation Energy management systems

#### Reliable energy solutions.

FRAKO Kondensatoren- und Anlagenbau GmbH Tscheulinstr. 21a · D-79331 Teningen · Germany Phone + 49 7641/453-0 · Fax + 49 7641 / 453-545 http://www.frako.de · E-Mail: info@frako.de

Quality is our Motto Quality has a Name We are certified for ISO 9001 and ISO 14001

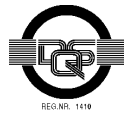